# Temat 7.

# Programujemy historyjki w języku Scratch

- 1. Tworzymy pierwszy program w języku Scratch
- 2. Powtarzamy polecenia
- 3. Zmieniamy tło sceny
- 4. Dodajemy więcej duszków
- 5. Sztuczki w programie Scratch

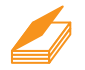

#### Warto powtórzyć

- 1. Co to jest program komputerowy?
- 2. W jaki sposób tworzyliśmy programy w środowisku Baltie?
- 3. W jaki sposób zapisywaliśmy powtarzające się polecenia w programie Baltie? W jaki sposób określaliśmy liczbę powtórzeń?

# 1. Tworzymy pierwszy program w języku Scratch

Scratch jest dydaktycznym środowiskiem programowania, dostępnym bezpłatnie w Internecie. Umożliwia tworzenie programów w języku Scratch. Na scenie (rys. 1.) widoczna jest postać (zwana duszkiem), która standardowo ma wygląd kota. Duszek porusza się po scenie i wykonuje różne czynności (np. rysuje linię lub miauczy) zgodnie z podanymi poleceniami. Tło sceny domyślnie jest białe, ale można je zmieniać (rys. 1.).

Polecenia języka Scratch są reprezentowane przez elementy graficzne – podobnie jak w programie Baltie. Umieszczone są w grupach. Każda z grup jest wyróżniona kolorystycznie i dotyczy innego rodzaju czynności (rys. 1.). Na przykład grupa **Ruch**, wyróżniona kolorem ciemnoniebieskim, zawiera polecenia dotyczące przemieszczania duszka (m.in.: przesuń, obróć, ustaw w kierunku, leć). Grupa Wygląd wyróżniona kolorem fioletowym zawiera polecenia dotyczące wyglądu (m.in. następny kostium, następne tło, pokaż, ukryj).

W języku Scratch wykonanie polecenia następuje po kliknięciu elementu graficznego. Każdy element graficzny odpowiada określonej operacji. Na przykład polecenie

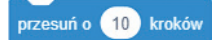

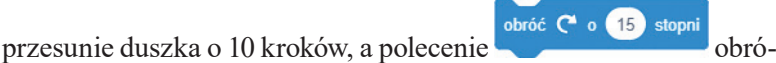

ci duszka w prawo o 15 stopni.

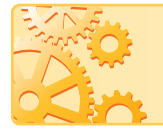

Polecenia możemy ze sobą łączyć (jak puzzle), umieszczając jedno pod drugim – tak zestawione polecenia będziemy nazywać **skryptem**. Program może zawierać więcej niż jeden skrypt.

| odsłonięta karta <b>Skrypt</b><br>z widocznymi grupami poleceń                                                                                                    |                                                                                                 | <ul> <li>obszar tworzenia<br/>programu z widocznym<br/>skryptem dla duszka-kota</li> </ul> |                                | ta scena<br>obser<br>wyko     | scena, na której<br>obserwujemy efekt<br>wykonania programu |  |
|----------------------------------------------------------------------------------------------------|-------------------------------------------------------------------------------------------------|--------------------------------------------------------------------------------------------|--------------------------------|-------------------------------|-------------------------------------------------------------|--|
| Scratch Desktop                                                                                                    |                                                                                                 |                                                                                            |                                |                               | – 🗆 ×                                                       |  |
| Same 🔆 🕀 🗸 Plik Edycja                                                                                                    | ouczki                                                                                          |                                                                                            |                                |                               |                                                             |  |
| 🚝 Skr <mark>v</mark> pt 🛹 Kostiumy 📢 Dźwięki                                                                                                    |                                                                                                 |                                                                                            |                                |                               |                                                             |  |
| Ruch       Ruch       Wypiat       Džwişk       Othological       Ozinarina       Ktź do kosowa pozycja •       Ktź do kosowa pozycja •       Utrzania       Ktź do kosowa pozycja •       Ktź do kosowa pozycja •       Ktź do kosowa pozycja •       Ktź do kosowa pozycja •       Ktź do kosowa pozycja •       Ktź do kosowa pozycja •       Ktź do kosowa pozycja •       Ktź do kosowa pozycja • | kiedy pe kiiknięty<br>powtarzaj 20<br>czekaj 0.3 sekun<br>przesuń o 10 krot<br>następny kostium |                                                                                            |                                |                               |                                                             |  |
| Moje posi<br>ustaw w klorunku 00<br>ustaw w klorunku ducka wakaźnik myszy -<br>zmień x 0 10<br>poleceń z widocznymi                                                                                                    | obszar                                                                                          | O<br>O<br>O<br>Duszek z wi                                                                 | Dussek Sprite1<br>Pokaz O Ø Ro | ↔ x 0 ‡<br>zmiar 100 Kierunek | y 0 Scena                                                   |  |
| eceniami z grupy <b>Ruch</b>                                                                                                    | ikoną duszka-kota                                                                               |                                                                                            |                                | z widoczną ikoną tła          |                                                             |  |

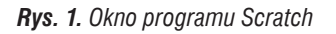

Ćwiczenie 1. Sprawdzamy działanie wybranych poleceń

- 1. Uruchom program Scratch. Wybierz kartę **Skrypty**, a w niej grupę **Ruch**. Klikaj na przemian polecenia **przesuń** oraz **obróć** i obserwuj zachowanie duszka na scenie.
- 2. Wybierz grupę **Wygląd** i kliknij polecenie **następny kostium**. Czy taki sposób uruchamiania poleceń jest wygodny?

### Wskazówki przydatne przy tworzeniu programów

- Aby usunąć polecenie, należy odłączyć je od wszystkich pozostałych poleceń i z menu kontekstowego wybrać opcję **Usuń blok**. Można też przeciągnąć polecenie na obszar panelu poleceń. Dane polecenie jest zawsze usuwane razem ze wszystkimi poleceniami, które są do niego dołączone poniżej.
- Należy utrzymywać porządek w obszarze tworzenia programu usuwać niepotrzebne polecenia oraz skrypty, a zostawiać tylko realizujące dane zadanie.
- Wynik działania programu możemy oglądać na pełnym ekranie, klikając przycisk , umieszczony w lewym górnym rogu okna programu. Aby powrócić do okna programu, należy ponownie kliknać ten sam przycisk.
- Utworzony program można zapisać w pliku, korzystając z opcji Plik/Zapisz na swoim komputerze, a zapisany plik otworzyć, wybierając opcję Plik/Wczytaj ze swojego komputera.

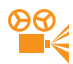

#### Przykład 1. Tworzenie prostego programu i jego uruchomienie

- 1. Ułóż polecenia pokazane na rysunku 2a, przeciągając je i upuszczając w obszarze tworzenia programu.
- 2. Kliknij dowolny element, aby uruchomić skrypt.
- 3. Dodaj na początku skryptu polecenie kiedy kliknięty z grupy Zdarzenia.
- Uruchom program, klikając przycisk P (Idź), umieszczony w prawym górnym rogu sceny.

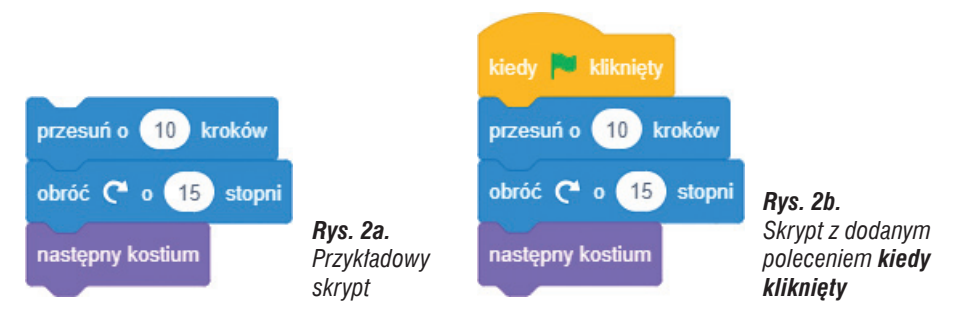

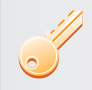

Aby uruchomić skrypt, wystarczy kliknąć jego dowolny element. Jeśli na początku skryptu (skryptów) umieścimy polecenie kiedy kliknięty, będziemy mogli uruchomić program zawierający ten skrypt (skrypty),

klikając przycisk 🦰.

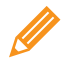

Ćwiczenie 2. Tworzymy pierwszy program

- 1. Uruchom program Scratch.
- 2. Utwórz program, wykonując kolejne kroki z przykładu 1.
- 3. Zapisz program w pliku pod nazwą kot.
- 4. Przełącz scenę na pełny ekran i uruchom kilkakrotnie program.

# 2. Powtarzamy polecenia

Chcielibyśmy, aby po uruchomieniu programu duszek wielokrotnie się obracał (wirował). Czy w języku Scratch można, podobnie jak w środowisku Baltie, zapisać powtarzające się polecenia?

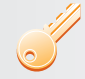

Aby w języku Scratch zapisać powtarzające się polecenia, można zastosować polecenie powtarzaj (rys. 3a) z grupy Kontrola.

Aby polecenia były wykonywane nieskończenie wiele razy, można zastosować polecenie zawsze (rys. 3b) z grupy Kontrola.

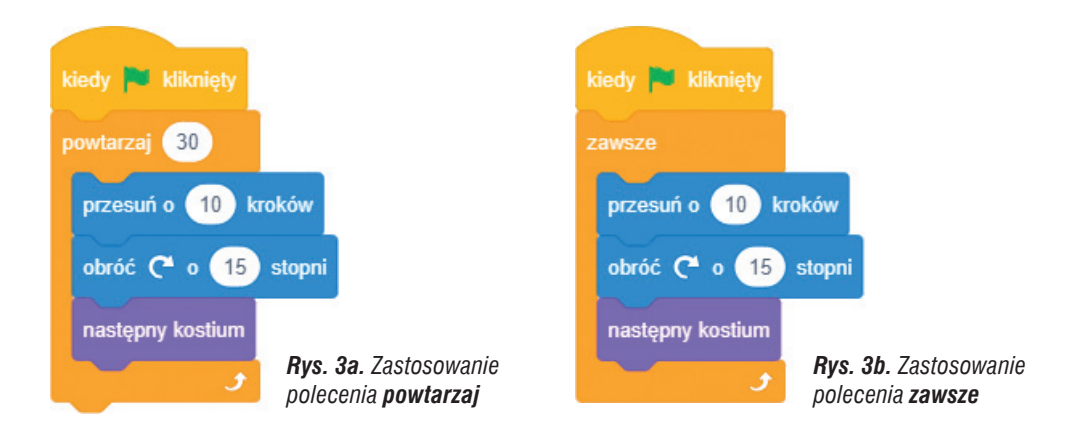

Polecenia, które mają być powtarzane, należy umieścić wewnątrz elementu **powtarzaj** (rys. 3a). Liczbę powtórzeń określamy, zmieniając odpowiednią wartość w polu tekstowym (domyślnie jest w nim wpisana wartość 10).

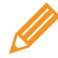

Ćwiczenie 3. Stosujemy powtarzanie poleceń

- 1. Do programu zapisanego w ćwiczeniu 2. dodaj polecenie **powtarzaj**. Zmień liczbę powtórzeń na 30 (rys. 3a). Uruchom program.
- 2. Zamień polecenie powtarzaj na polecenie zawsze (rys. 3b).
- 3. Zapisz program pod tą samą nazwą i uruchom go.
- 4. Porównaj kolejne wersje tego programu (pokazane na rysunkach 2a, 2b, 3a i 3b). Jakie widzisz różnice?

Wskazówka: Aby przerwać działanie programu, należy kliknąć przycisk (Zatrzymaj), umieszczony w prawym górnym rogu sceny.

# Zmieniamy tło sceny

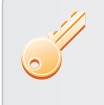

Aby wybrać nowe tło, należy kliknąć przycisk ビ (Wybierz tło) umieszczony pod sceną – otworzy się okno Wybierz tło, w którym można wybierać tła.

## **Ćwiczenie 4**. Zmieniamy tło sceny

- 1. Otwórz plik zapisany w ćwiczeniu 3. i zmień tło na wybrane w oknie Wybierz tło.
- 2. Zapisz program pod tą samą nazwą i uruchom go na pełnym ekranie.

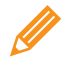

Ćwiczenie 5. Modyfikujemy program

- 1. Otwórz plik zapisany w ćwiczeniu 4. i porównaj go z programem pokazanym na rysunku 4. Czym się różnią oba programy?
- 2. Zmień program tak, jak pokazano na rysunku 4. Uruchom go na pełnym ekranie. Jak teraz porusza się duszek-kot?
- 3. Przetestuj program dla kątów: 30°, 45°, 90°, 180°. Co zauważasz?

- 4. Zmień kąt na 15° i przetestuj program dla kroków: 30, 50, 100, 150. Co zauważasz?
- 5. Zapisz program pod nazwą *biegający kot*.

#### Wskazówki:

- W poleceniach przesuń i obróć można zmieniać domyślnie wyświetloną liczbę, klikając pole tekstowe i wpisując inne wartości.
- Umieszczenie polecenia jeżeli na brzegu, odbij się powoduje, że duszek "nie ucieka" poza scenę.

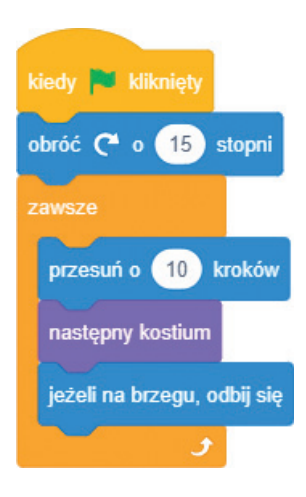

**Rys. 4.** Zmieniony program – ćwiczenie 5.

# 4. Dodajemy więcej duszków

Zamierzamy zaprogramować historyjkę, w której duszek-kot bawi się piłką w pokoju. Po chwili pojawia się duszek-dziewczynka i zwraca mu uwagę, że piłką może stłuc lustro. Następnie duszek-kot grający w piłkę pojawia się na boisku. W jaki sposób dodać nowe duszki i wyświetlić je na nowym tle?

W języku Scratch można dodać dowolną liczbę duszków i dla każdego utworzyć oddzielny skrypt. Możliwe jest również wielokrotne zmienianie tła sceny i wyświetlanie na niej napisów. Możemy programować różne historyjki – po scenie chodzą przecież duszki, więc wszystko może się zdarzyć ©. Wystarczy mieć pomysły...

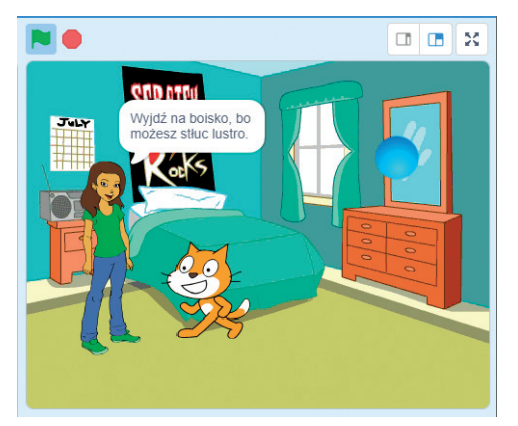

**Rys. 5.** Trzy duszki na scenie (kot, piłka i dziewczynka) – ćwiczenia 6. i 7.

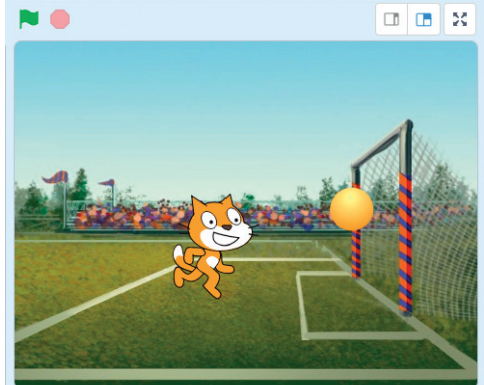

Rys. 6. Zmienione tło sceny – ćwiczenie 8.

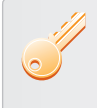

Aby dodać nowego duszka, należy kliknąć przycisk 🥣 – otworzy się okno Wybierz duszka, w którym można wybierać postacie duszka.

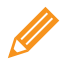

#### Ćwiczenie 6. Dodajemy nowego duszka

- 1. Utwórz nowy plik (opcja Plik/Nowy). Zmień tło sceny na pokój z lustrem (rys. 5.).
- Utwórz skrypt dla duszka-kota, tak aby duszek poruszał się nieskończenie wiele razy po scenie w prawo i w lewo, zmieniając kostiumy i odbijając się od bocznych krawędzi sceny.
- 3. Dodaj duszka-piłkę. Wykorzystując skrypt pokazany na rysunku 4., utwórz skrypt, w którym duszek-piłka będzie odbijał się od wszystkich krawędzi sceny.
- 4. Zapisz program w pliku pod nazwą kot z piłką i uruchom na pełnym ekranie.

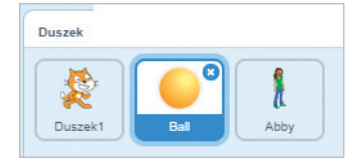

**Rys. 7a.** Duszki widoczne w obszarze **Duszek** – aktywny jest duszek-piłka

**Wskazówki:** W obszarze roboczym tworzymy skrypt dla aktywnego duszka – w obszarze **Duszek** aktywny duszek ma niebieskie obramowanie (rys. 7a). Aby duszekkot nie chodził do góry nogami, umieść na początku skryptu (przed poleceniem **zawsze**) polecenie

ustaw styl obrotu na lewo-prawo 👻

z grupy **Ruch**. Aby duszekpiłka obracał się, umieść na początku skryptu (przed

poleceniem **zawsze**) polecenie ustaw styl obrotu na dookoła - z grupy **Ruch**.

Na karcie **Kostiumy** można zobaczyć kostiumy aktywnego duszka (rys. 7b). Można zmieniać kolejność kostiumów, usuwać niepotrzebne, dodawać nowe, a także modyfikować, korzystając z wbudowanego edytora grafiki.

W programie Scratch możemy wyświetlać na ekranie napisy. Służą do tego polecenia **powiedz** i **pomyśl** z grupy **Wygląd**. W polu tekstowym polecenia możemy wpisać

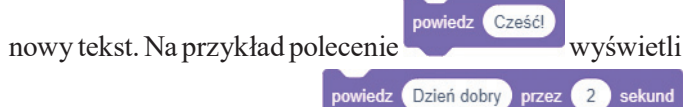

napis "Cześć", a polecenie

– wyświetli napis "Dzień dobry", ale tylko przez 2 sekundy.

Jeśli chcemy, aby kolejne polecenie zostało wykonane po określonym czasie, możemy zastosować polecenie **czekaj** z grupy **Kontrola**. Na przykład polecenie

czekaj 20 sekund

w skrypcie na rysunku 9. oznacza, że następne tło zostanie wyświetlone po dwudziestu sekundach.

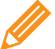

Ćwiczenie 7. Wyświetlamy napis na scenie

- 1. Otwórz plik zapisany w ćwiczeniu 6.
- Dodaj duszka-dziewczynkę, który powinien pokazać się po piętnastu sekundach, udzielić dobrej rady przez pięć sekund i następnie zniknąć (rys. 8.).
- 3. Zapisz plik pod tą samą nazwą i uruchom program.

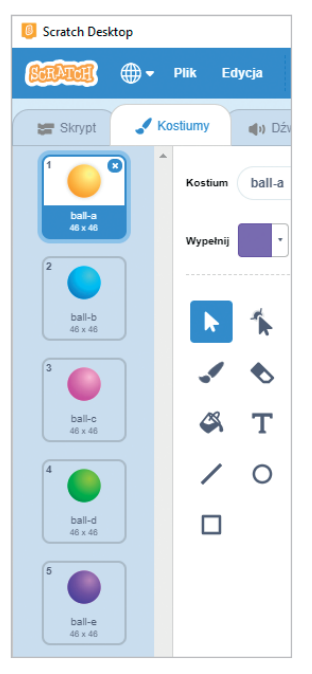

Rys. 7b. Kostiumy

duszka-piłki

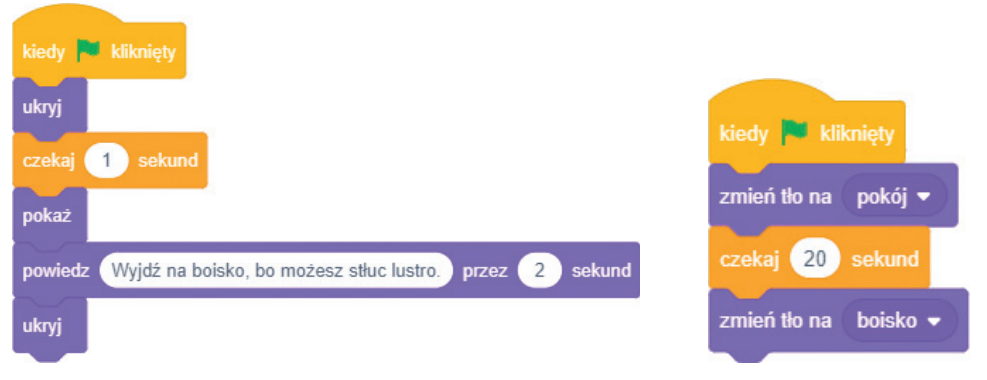

Rys. 8. Skrypt dla duszka-dziewczynki – ćwiczenie 7.

**Rys. 9.** Skrypt dla sceny – ćwiczenie 8.

W programie Scratch możemy zmienić tło sceny – w podobny sposób jak kostiumy duszków. Aby kierować zmianą tła, możemy napisać skrypt dla sceny (rys. 9.).

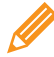

Éwiczenie 8. Zmieniamy tło sceny i tworzymy skrypt dla sceny

- 1. Otwórz plik zapisany w ćwiczeniu 7.
- Dodaj nowe tło sceny boisko (rys. 6.). Na karcie Tła obejrzyj wybrane tła. Usuń niepotrzebne białe tło i zmień nazwy wybranych teł odpowiednio na: *pokój i boisko*.
- Przejdź do karty Skrypt. Sprawdź, czy scena jest aktywna (na ikonie sceny powinno być widoczne niebieskie obramowanie). W obszarze tworzenia programu utwórz skrypt dla sceny (rys. 9.).
- 4. Zapisz plik pod tą samą nazwą i uruchom program na pełnym ekranie.

Wskazówka: Aby pojawiła się karta Tła, należy kliknąć ikonę sceny w obszarze Scena.

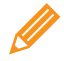

## Ćwiczenie 9. Wymyślamy dalszy ciąg historyjki

- 1. Otwórz plik zapisany w ćwiczeniu 8.
- 2. Wymyśl dalszy ciąg historyjki, np. zmień jeszcze raz tło sceny, po czym dodaj kolejnego duszka i napisz dla niego skrypt.
- 3. Zapisz program pod nazwą ciąg dalszy i uruchom na pełnym ekranie.

# 5. Sztuczki w programie Scratch

## Sztuczka 1.

Gdy zaczynamy tworzyć nowy program (po wybraniu opcji **Plik/Nowy**), duszek jest zwrócony w prawo i ustawiony na środku sceny. Jednak w programie pozycja duszka często się zmienia. Jeśli chcielibyśmy, aby za każdym razem, gdy uruchamiamy program, duszek był ustawiony w pozycji początkowej, można na początku skryptu dla

Idź do x: 0 y: 0

danego duszka umieścić polecenia

ustaw w kierunku 90

## Sztuczka 2.

Polecenie czekaj możemy zastosować do zmiany prędkości duszka. Na przykład

czekaj 0.1 sekund

czekaj 0.3 sekund

– spowolni. Im mniejsza

przyspieszy ruch duszka, a liczba tym ruch szybszy (liczba 0,1 jest mniejsza od liczby 0,3). W programie Scratch liczby te zapisujemy z kropka.

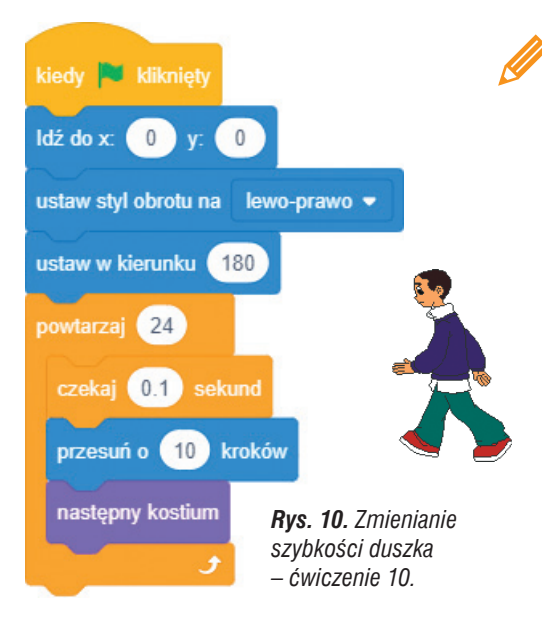

### **Ćwiczenie 10.** Stosujemy polecenie czekai

- 1. W skrypcie na rysunku 10. duszek idzie szybko w prawą stronę, zaczynając od środka sceny. Umieść skrypt w obszarze roboczym. Ile kroków wykonuje duszek, jeśli przesuwa się o 10 kroków i powtarza to polecenie 24 razy?
- 2. Zmień tło sceny na plażę. Usuń duszka-kota. Dodaj duszka-chłopca.
- 3. Uzupełnii program, tak aby duszek odwrócił się w lewo i szedł wolniej do lewej krawędzi sceny, wykonując dwa razy większą liczbę kroków.
- 4. Zapisz program w pliku pod nazwa spacer.

## Sztuczka 3.

Po umieszczeniu duszka na scenie możemy zmienić jego rozmiar, zwiększając lub

100 zmniejszając liczbę w polu tekstowym Rozmiar w obszarze Duszek: Jeśli wpiszemy liczbe wieksza od 100, zwiekszymy rozmiar duszka. Jeśli wpiszemy mniejszą – zmniejszymy jego rozmiar. Można również zmieniać rozmiar duszka, umieszczając w skrypcie polecenie ustaw rozmiar z grupy Wyglad. Na przykład po-

lecenie

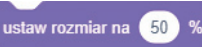

zmniejszy postać duszka o połowę (liczbę w polu tekstowym można zmieniać). Jeśli dodatkowo powtórzymy wielokrotnie polecenie zmień rozmiar (rys. 11.), uzyskamy efekt powiększania postaci (rys. 12.).

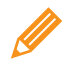

Ćwiczenie 11. Stosujemy zmianę rozmiaru i koloru kostiumów duszka

- 1. Umieść w obszarze roboczym skrypt pokazany na rysunku 11. Uruchom program i objaśnij przebieg jego działania.
- 2. Zmień tło. Usuń duszka-kota i dodaj duszka-dinozaura. Wewnątrz polecenia powtórz umieść polecenia zmiany kostiumów. Wstaw polecenie czekaj (np. 0,2 sekundy), aby zmiana rozmiaru duszka następowała trochę wolniej.
- 3. Pokoloruj kostiumy duszka według własnego pomysłu.
- 4. Zapisz program w pliku pod nazwa *tańczacy dinozaur*. Uruchom program. Czv duszek-dinozaur zbliża sie, tańczac i zmieniajac barwy jak kameleon?

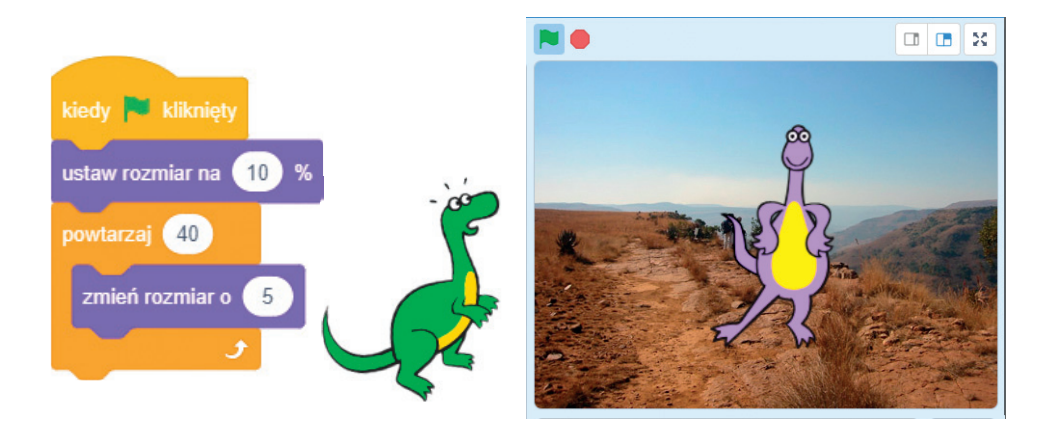

**Rys. 11.** Zmienianie rozmiaru duszka – ćwiczenie 11. Rys. 12. Tańczący dinozaur – ćwiczenie 11.

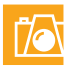

#### Warto zapamiętać

- W języku Scratch program tworzymy, układając polecenia w obszarze tworzenia programu (na karcie **Skrypt**).
- Polecenia reprezentowane są przez elementy graficzne umieszczone w dziesięciu grupach. Polecenia można łączyć, tworząc tzw. skrypty. Program może zawierać więcej niż jeden skrypt.
- W języku Scratch możemy zapisywać powtarzające się polecenia, stosując polecenie **powtarzaj**.
- Możemy zmienić postać duszka na inną, wybierając ją z gotowych zbiorów. Możemy również zmodyfikować istniejącą postać duszka, korzystając z wbudowanego edytora grafiki. Podobnie można zmienić tło sceny.
- W języku Scratch możemy umieścić na scenie więcej niż jednego duszka i dla każdego napisać oddzielny skrypt.

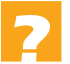

## Pytania

- 1. Wyjaśnij na przykładzie, na czym polega tworzenie programu w języku Scratch.
- 2. W jaki sposób można uruchomić program utworzony w języku Scratch?
- 3. Wyjaśnij na przykładzie, w jaki sposób w języku Scratch można zapisać powtarzające się polecenia.
- 4. W jaki sposób można zmienić tło sceny i postać duszka?
- 5. Na czym polega zmiana kostiumu duszka? Wyjaśnij na przykładzie.
- 6. W jaki sposób można wyświetlić napisy na ekranie?
- 7. W jaki sposób można zmieniać szybkość ruchów duszka?
- 8. Podaj dwa sposoby zmieniania rozmiaru postaci duszka.

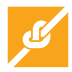

### Zadania

- 1. Utwórz program, w którym duszek-lew, zmieniając kostiumy, będzie obracał się na scenie-pustyni. Zapisz program w pliku pod nazwą *lew*.
- Zmodyfikuj program zapisany w zadaniu 1., aby duszek-lew wirował po całej scenie, odbijając się od ścian. Zapisz program w pliku pod nazwą *wirujący lew*. Przetestuj program dla różnych danych, podobnie jak w ćwiczeniu 5.
- Zaprogramuj historyjkę, w której wezmą udział dwa duszki: pies i motyl. Wybierz dwa tła. Na pierwszym tle po scenie powinien chodzić w lewo i w prawo duszek-pies. Po 20 sekundach na zmienionym tle pojawia się duszek-motyl, który ma latać po całej scenie podobnie jak piłka w ćwiczeniu 6. Zapisz program w pliku pod nazwą *pies i motyl*.
- 4. Zmodyfikuj program zapisany w zadaniu 3., tak aby po kolejnych 20 sekundach tło sceny zmieniło się na początkowe, a na scenie pozostał tylko motyl. Zapisz plik pod tą samą nazwą.
- 5. Zaprogramuj historyjkę pt. "Pory roku". Dodaj cztery tła przedstawiające poszczególne pory roku. Zmień odpowiednio nazwy teł (*wiosna, lato, jesień, zima*). Na każdym tle ma pojawiać się ten sam duszek i wyświetlać napis związany z daną porą roku, np. "Przyszła wiosna", "Nadeszła zima". Dobierz czas, po którym powinna następować zmiana teł. Wszystkie polecenia umieść w skrypcie dla duszka. Zapisz program w pliku pod nazwą *pory roku*.

**Wskazówka**: Jeśli nie znajdziesz odpowiedniego gotowego tła, możesz zmodyfikować istniejące tło lub narysować własne.

 Otwórz plik zapisany w ćwiczeniu 11. Zduplikuj duszka-dinozaura i zmień polecenia w jego skrypcie, tak aby na początku rozmiar nowego duszka był ustawiony na 200%, a następnie się zmniejszał. Odwróć zduplikowanego duszka-dinozaura w lewą stronę. Zmień kolejność jego kostiumów. Zapisz program pod nazwą *dwa dinozaury*.
 Wskazówka: Aby zduplikować duszka, kliknij go w obszarze Duszek prawym przyciskiem myszy i z menu kontekstowego wybierz polecenie duplikuj (wraz z postacią zduplikuje się również skrypt).

#### Dla zainteresowanych

- Otwórz plik zapisany w ćwiczeniu 7. i zmień przebieg wydarzeń. Zduplikuj tło pokój i popraw je, tak aby było widoczne rozbite lustro. Nowe tło nazwij *lustro*. Zanim duszek wyjdzie na boisko, zmień tło *pokój* na tło *lustro* i wyświetl odpowiedni napis, np. "Nie posłuchałeś mnie!". Zapisz program w pliku pod nazwą *rozbite lustro*.
   Wskazówka: Aby zduplikować tło, kliknij ikonę tła w obszarze Scena, a następnie kartę Tła. Kliknij wybrane tło prawym przyciskiem myszy i z menu kontekstowego tła wybierz polecenie duplikuj.
- Otwórz plik zapisany w zadaniu 5. Uzupełnij program, tak aby przed wyświetleniem każdego napisu duszek przeszedł 100 kroków (powtórz 10 razy polecenie przesuń o 10 kroków): wiosną – w prawo, w lecie – do góry, jesienią – w lewo, a zimą – w dół. Umieść w odpowiednich miejscach programu zmianę kierunku duszka (prawo, góra, lewo, dół). Aby ruchy duszka były wolniejsze, dodaj polecenie czekaj (sztuczka 2.). Zapisz plik pod tą samą nazwą.
- 9. Utwórz program według własnego pomysłu, korzystając z możliwości zmiany kostiumów duszka, ich modyfikacji i zmiany rozmiaru postaci duszka (sztuczka 3.).
- 10. Wykorzystując poznane w tym temacie metody tworzenia programu w języku Scratch, zaprojektuj i zaprogramuj historyjkę według własnego pomysłu.